## **VersaLaser Configuration Procedure**

- 1. Extract the contents of the VL\_CPU Package Service.zip folder onto the engravers PC.
- 2. Double click on the Setup.exe. You will be prompted for the location you want the files downloaded to. You can save them anywhere you want.
- 3. Download the Versa\_init.exe onto your PC.
- 4. Double click on the file Versa\_init.exe.
- 5. When the VersaLaser Configuration Box appears, press the "Read" button. This will read the correct configuration of the CPU.
- 6. Input the correct Serial Number of the system.
- 7. Choose the correct Machine Model type.
- 8. Press the "SET" button and then the "Done" button and the configuration is complete.
- 9. Press the "Read" button to verify changes have been saved.

## Caution

DO NOT click on "Clear ID", this will clear ALL memory on the CPU!

| VersaLaser Configuration                                                   | ×            |
|----------------------------------------------------------------------------|--------------|
| EEProm                                                                     |              |
| Serial Number<br>High Byte: 0x##                                           | Set<br>Read  |
| Maximum X Travel(0.001 in)   Raster Speed (0.001 in/sec)     16000   50000 | Clear ID     |
| Maximum Y Travel(0.001 in)     12000                                       |              |
| Maximum Z Travel (0.001 in)   4250   Searching                             | <u>D</u> one |